## Home -> Track Volunteer Hours

From the "Home" page, locate and click on "Track Volunteer Hours".

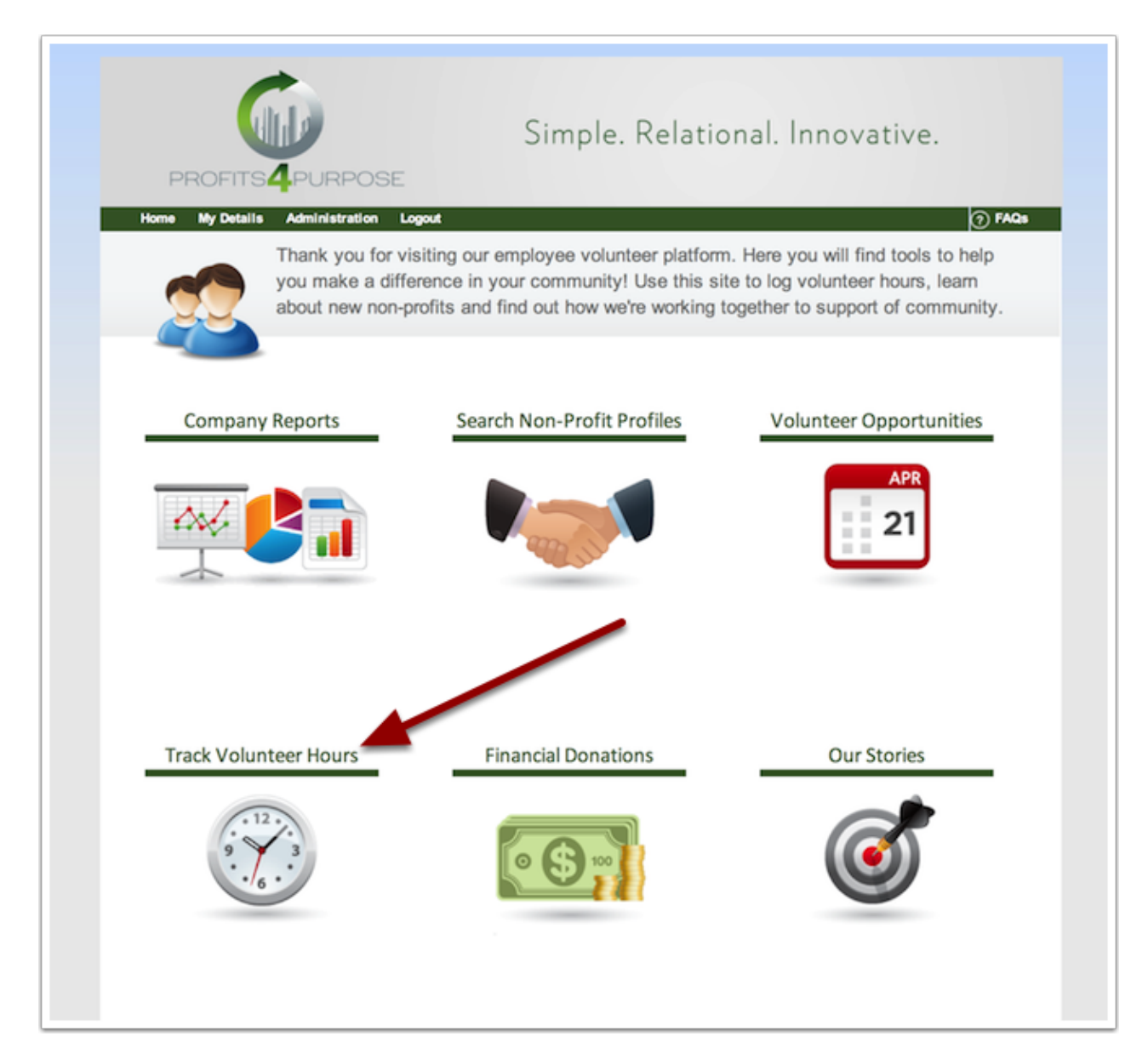

## **Tracking Volunteer Hours**

When tracking your recurring volunteer hours, make sure to fill out all of the required information:

- Non-profit (be sure to select from the drop-down menu)
- Date
- # of Hours
- Description
- Donator
- Frequency (be sure to select as recurring)

| -                                       |                                                                                                    |  |  |
|-----------------------------------------|----------------------------------------------------------------------------------------------------|--|--|
| City I                                  |                                                                                                    |  |  |
|                                         | Simple. Relational. Innovative.                                                                                                    |  |  |
| PROFITS4                                | PURPOSE                                                                                                    |  |  |
| Home My Details A                       | dministration Logout 🥎 FAQs                                                                                                    |  |  |
| Th<br>vo<br>se                          | nank you for volunteering in our community. Please select the non-profit you<br>plunteered with from the drop down menu and input the information regarding your<br>ervice. |  |  |
| You are tracking                        | volunteer time with                                                                                                    |  |  |
| Non-Profit *                            | ۹.                                                                                                    |  |  |
|                                         |                                                                                                    |  |  |
| Date*                                   | <b>U</b> .,                                                                                                    |  |  |
| # of Hours *                            |                                                                                                    |  |  |
| Description *                           |                                                                                                    |  |  |
|                                         |                                                                                                    |  |  |
|                                         | You have 200 characters remaining                                                                                                    |  |  |
| Donator *                               | P4P Demo 2 (luke@profits4purpose.com)                                                                                                    |  |  |
| Frequency *                             | Recurring                                                                                                    |  |  |
| If you organized a                      | If you organized a team to volunteer for this event, please enter all team members: ? $_{\otimes}$ No $_{\odot}$ Yes                                                        |  |  |
| <ul> <li>I verify all of the</li> </ul> | above is correct and I understand my company may contact this organization to verify my hours. *                                                                            |  |  |
| Continue                                | Continue and Add New Reset                                                                                                    |  |  |

## **Recurring Volunteer Hours**

With recurring volunteer hours you have the option to automatically log hours on a Weekly, Bi-Monthly, Monthly, and Annually basis.

Depending on which frequency you decide to work by, there will be certain criteria that will be necessary to automatically make your donations.

Also, do not forget to include the start and end date of the recurring volunteer work.

Make sure that all of your information is correct and then go ahead and submit!

| Home My Details A                                     | Idministration Logout                                                                                                    |  |
|-------------------------------------------------------|----------------------------------------------------------------------------------------------------|--|
| The set                                               | nank you for volunteering in our community. Please select the non-profit you<br>olunteered with from the drop down menu and input the information regarding your<br>arvice.                                 |  |
| You are tracking volunteer time with                  |                                                                                                    |  |
| Non-Profit *                                          | Q                                                                                                    |  |
| Date*                                                 | Can't hind your hor-pronter click here to add a new one.                                                                                                    |  |
| # of Hours *                                          |                                                                                                    |  |
| Description *                                         |                                                                                                    |  |
| Denator *                                             | You have 200 characters remaining                                                                                                    |  |
| Frequency*                                            | Cone Time Recurring Recurring Annually Please select the day on which you would like your weekly donation made: MON                                                                                         |  |
| If you organized a<br>I verify all of the<br>Continue | team to volunteer for this event, please enter all team members: ? No Yes<br>a above is correct and I understand my company may contact this organization to verify my hours.<br>Continue and Add New Reset |  |

## Thank you for your donation!

After you submit your recurring hours, you will have the option to Donate again, go to the dashboard, and even view your donation history.

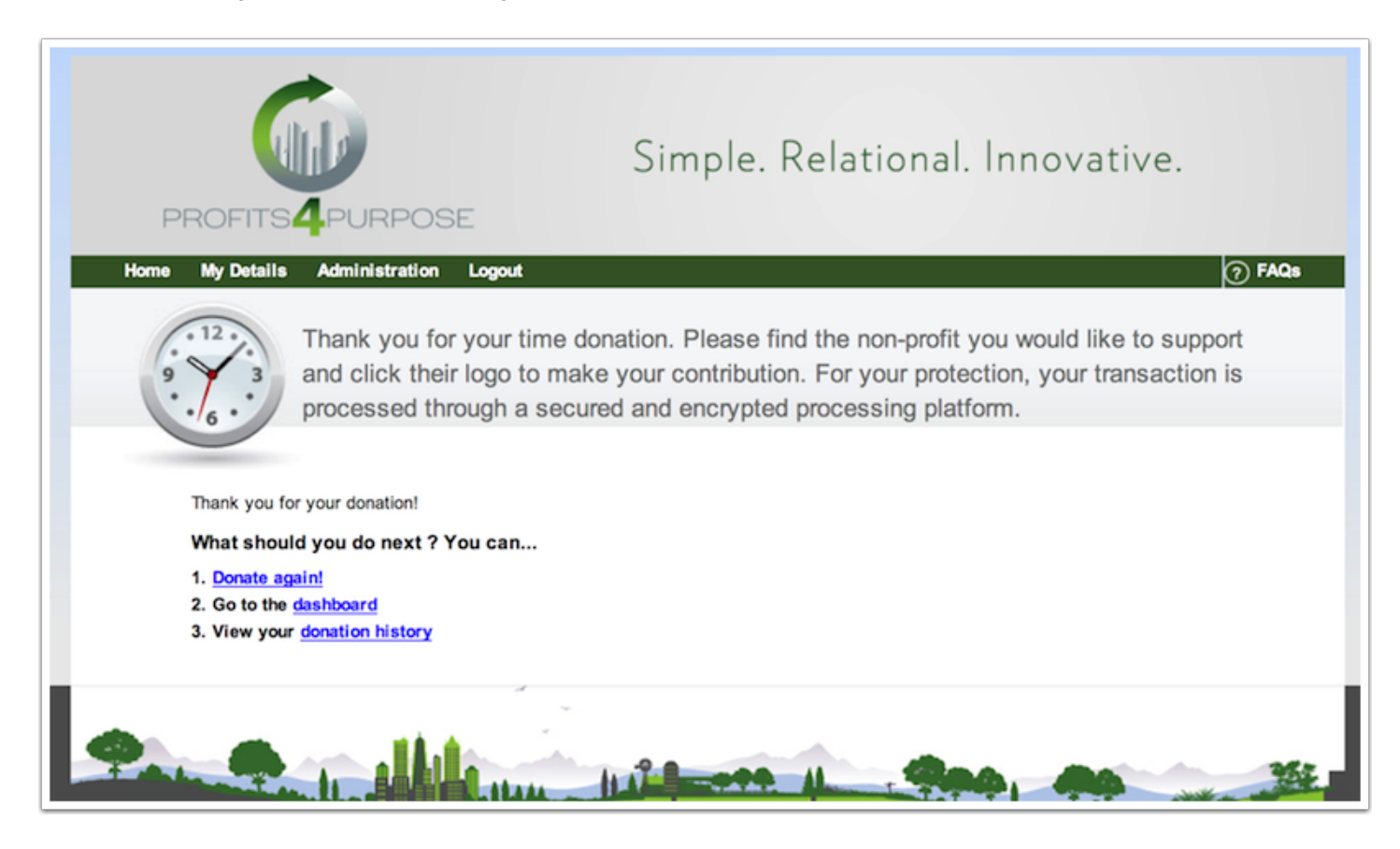